# Verwendung Messgerät - MRU

# 1 **EINLEITUNG**

Einrichtung und Verwendung eines Messgerätes der Firma MRU mit MobileChim

### 2 VORAUSSETZUNGEN

Keine besonderen Voraussetzungen für Programme sind hierfür erforderlich

Verwendete Programmversionen für diese Dokumentation sind: WinChim PC-Anwendung Version 3.2.79, WinChim Remote Service Version 3.2.16, WinChim AppChim Version 3.2.16

Android-Version 8.0.0. Wichtig am Android-Endgerät für die Verbindung mit dem Messgerät ist aktiviertes Bluetooth

## 3 VERBINDUNG MIT MESSGERÄT

Das beschriebene Messgerät ist das Modell SPECTRAplus Modell-Nr. 1122 der Firma MRU (www.mru.eu)

Quelle – Abbildung: Link

Das Messgerät wird mittels App mit dem SmartPhone verbunden.

Die App ist über den Google Play Store erhältlich – Link

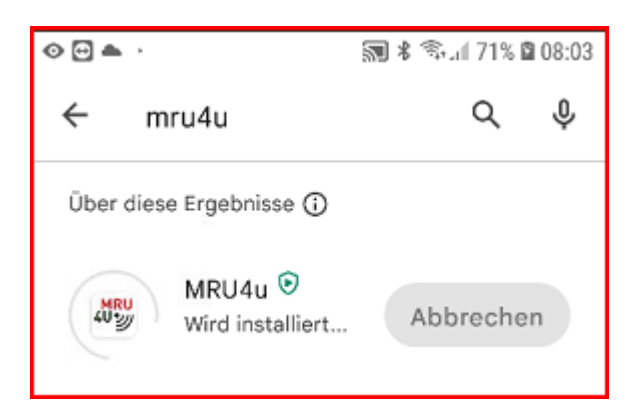

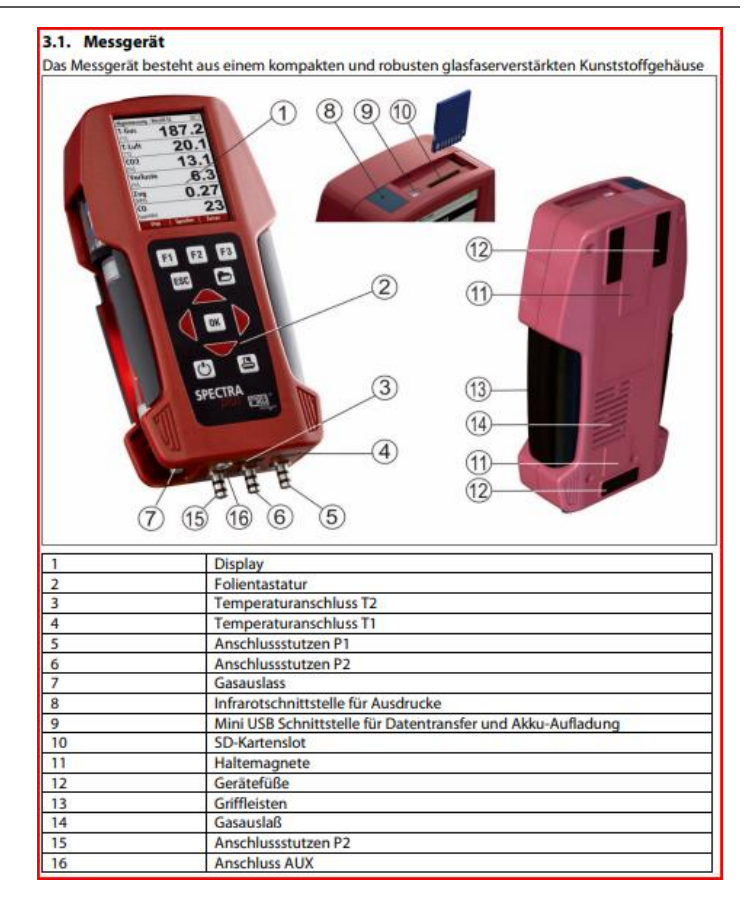

Für die Verbindung muss am Messgerät Bluetooth aktiviert sein.

Startseite > Extras [F3] > Einstellungen [F3] >> Bluetooth LE [AN]

Am SmartPhone muss ebenfalls Bluetooth aktiviert sein.

Wenn das Messgerät über Bluetooth mit dem SmartPhone verbunden ist wird das an der Seriennummer des Messgräts auf der Startseite angezeigt

Wenn das Messgerät über Bluetooth mit dem SmartPhone verbunden ist wird das an der Seriennummer des Messgerätes auf der Startseite angezeigt

#### 4 DURCHFÜHRUNG EINER MESSUNG INKL. SYNC APPCHIM

Beschreibung der Durchführung einer Messung inkl. Der Übertragung über MobileChim auf den Server von WinChim

| 1. | Starten der Anwendung AppChim                                        | ▲ � @ ·                                                                                                    |
|----|----------------------------------------------------------------------|----------------------------------------------------------------------------------------------------|
|    |                                                                      | 08:30 ÷ 10<br>0. 23. Mai • Annual 23 d5 6737 (*                                                             |
|    |                                                                      | G I I I I I I I I I I I I I I I I I I I                                                                     |
|    |                                                                      | Drive Maps Chrome Android Auto                                                                              |
|    |                                                                      | Kalender     Kontakte                                                                                       |
|    |                                                                      | MRU4u AppChim Weiner, Haldon-<br>Michael thaler, Mar_                                                       |
|    |                                                                      | Telefon Kamera Gmail Nachrichten WhatsApp                                                                   |
| 2. | Auswahl des Objekts bei dem die Messung durchgeführt werden          | 🞯 Objekt 💿 🤌 뻱                                                                                              |
|    | soli. Konkretes Beispiel Objekt-Nr. 0001                             | <ul> <li>129-020</li> </ul>                                                                                 |
|    |                                                                      | An die<br>Hausgemeinschaft<br>Surningerstraße 30<br>Groß Prolling 1                                         |
|    |                                                                      | office@winchim.com                                                                                          |
|    |                                                                      | Kehrung immer um 6.00 Uhr<br>durchführen<br>EG WU 5 Stangen<br>u.Staubsauger.VBS im März<br>2020 gereinigt. |
|    |                                                                      |                                                                                                    |
| 3. | Auswahl der Feuerstätte bei dem die Messung durchgeführt werden soll | C Feuerstätten 🛨 👱 :                                                                                        |
|    |                                                                      | ✓ ™ Ⅲ 12 TJ III Hausgemeinschaft 0001                                                                       |
|    |                                                                      | Surningerstraße 30 129-020<br>Groß Prolling 1<br>3341 Ybbsitz                                               |
|    |                                                                      | 05.05.2023 M:06.05.2022 2.2<br>Feuerstätten                                                                 |
|    |                                                                      | 2-1 zentralheizung (TEST-0001) 06:05:2022                                                                   |
|    |                                                                      | Aduro Aduro Fest 2000 2019<br>125kW 2345-ZHNB Keller SH                                                     |
|    |                                                                      | X                                                                                                    |
|    |                                                                      | 4 01.01.2000<br>5 01.01.2000                                                                                |

| 4. | Startseite für die Durchführung einer "Neuen Messung"                                                                                                    | Neue Messung - Prüfung De   Datum:   23.05.2023   Prüfer:   Erstler   Anlass:   Heizkessel   Hersteller:   Aduro   Type:   Aduro Fest 2000   Baujahr:   2019   FAV:   Nennwärmeleistung:   125 kW                                                                                                    |
|----|----------------------------------------------------------------------------------------------------|----------------------------------------------------------------------------------------------------|
| 5. | Auswahl des Messgeräts<br>Anmerkung: die Messgeräte müssen vor der Verwendung in den<br>Stammdaten angelegt und mittels WinChim Remote Service auf die<br>Mobilen Geräte synchronisiert werden.<br>Stammdaten > Allgemeine Daten >> Messgeräte | Neue Messung - Prüfung De   Testo 300XL   Datu   Testo 340   Prüfe   MRU Spectra plus   Frstler   MRU Spectra plus   Frster   MRU Spectra plus   Frster   MRU Spectra plus   Fav:   Lesto 300XL   Fav:   Wöhler A450   Nenr   Testo 300   125 kW   Messgerate   (1)   Wöhler A450   (2)                                             |
| 6. | Start der Messung >> Messgerät (App)<br>Dadurch wird von AppChim die App MRU4u gestartet                                                                                                    | Neue Messung - Emission D     Abgastemperatur: (*C)     Verbrennungslufttemp:: (*C)     Information     Wollen Sie die Emissionsdaten   manuell eingeben/verändern   oder von einem Messgerät   (MRU Spectra plus) beziehen?   Messgerät (App)   Manuell   02: (**)   C0 gemessen: (mg/m³)   C0 bei 02-Bezug:(mg/m³)   Verlust: (%) |

| 7. | Starten der Messung                                           | ← GERÄT VERBINDEN :                      |
|----|---------------------------------------------------------------|------------------------------------------|
|    |                                                               | PROGRAMM 1                               |
|    |                                                               | 📰 Tabelle 🖌 Graph 🖬 ZIV                  |
|    |                                                               | Auswahl                                  |
|    |                                                               | TODO: Programm 1                         |
|    |                                                               | Speicher                                 |
|    |                                                               |                                          |
|    |                                                               |                                          |
|    |                                                               |                                          |
|    |                                                               | SPEICHERN BESTÄTIGEN                     |
|    |                                                               | START SPEICHERN                          |
| 8. | Messung                                                       | GERÄT VERBINDEN                          |
|    | Am Display des Messgerät sind die Werte sichtbar              | PROGRAMM 1                               |
|    | Durch Drücken auf Stopp am SmartPhone wird die Messung wieder | Tabelle Craph ZIV                        |
|    | beendet                                                       | <sup>02</sup><br>% 21,0                  |
|    |                                                               | CO2 0,0                                  |
|    |                                                               | co O                                     |
|    |                                                               | ppm                                      |
|    |                                                               |                                          |
|    |                                                               |                                          |
|    |                                                               |                                          |
|    |                                                               | STOPP 02bez. (%):13%<br>CO-Limit: 500ppm |
| 9. | Wichtig: Speichern und                                        |                                          |
|    |                                                               | GERAT VERBINDEN                          |
|    |                                                               |                                          |
|    |                                                               |                                          |
|    |                                                               | % 21,0<br>C02 0.0                        |
|    |                                                               | % U,U                                    |
|    |                                                               | ppm 0                                    |
|    |                                                               |                                          |
|    |                                                               |                                          |
|    |                                                               |                                          |
|    |                                                               | START SPEICHERN                          |
|    |                                                               |                                          |

| 10. | speichern bestätigen                                                                                      | 📤 👁 🖸 · 💦 🕸 🐄 . 🕼 75% 🖻 08:45                         |
|-----|----------------------------------------------------------------------------------------------------|-------------------------------------------------------|
|     |                                                                                                    | ← GERÄT VERBINDEN :                                   |
|     |                                                                                                    | PROGRAMM 1 ZIV-SST 1.00<br>SCHEITHOLZ<br>2023.05.23   |
|     |                                                                                                    | Tabelle 📈 Graph 🔂 ZIV                                 |
|     |                                                                                                    | Auswahl                                               |
|     |                                                                                                    | Programm 1, Scheitholz 23.05.2023 08:45:31            |
|     |                                                                                                    | Speicher                                              |
|     |                                                                                                    |                                                       |
|     |                                                                                                    | SPEICHERN BESTÄTIGEN                                  |
|     |                                                                                                    | STADT SDEICHEDN                                       |
|     |                                                                                                    | START SFEIOILERN                                      |
| 11. | Dadurch wechselt man wieder retour in dien App AppChim                                                    | 🔇 Neue Messung - Emission D 🌓                         |
|     | Hier können die gemessenen Werte eingesehen werden bzw. noch                                              |                                                       |
|     | manuell Werte ergänzt werden                                                                              | Abgastemperatur: (*C)                                 |
|     |                                                                                                    | Verbrennungslufttemp.: (°C) 22.30                     |
|     |                                                                                                    | Kesseltemperatur: (°C)                                |
|     |                                                                                                    | Förderdruck Fang: (Pa) 0.00                           |
|     |                                                                                                    | CO <sub>2</sub> : (%) 0.00                            |
|     |                                                                                                    | 0 <sub>2</sub> : (%) 21.00                            |
|     |                                                                                                    | CO gemessen: (mg/m³) 0.00                             |
|     |                                                                                                    | CO bei QBezura (ma/m <sup>3</sup> ) ma/m <sup>3</sup> |
|     |                                                                                                    | Varluet: (%)                                          |
| 12  |                                                                                                    | venust. (%)                                           |
| 12. | Mit Speichern (Symbol Diskette) wechselt man zum Unterschriften<br>Feld                                   | C Unterschrift                                        |
|     | Zusätzlich können hier noch Notizen ergänzt oder die ggf. die<br>Bezahlung der Leistung angepasst werden. | Unterschrift                                          |
|     |                                                                                                    |                                                       |
|     |                                                                                                    |                                                       |
|     |                                                                                                    |                                                       |
|     |                                                                                                    |                                                       |
|     |                                                                                                    |                                                       |
|     |                                                                                                    |                                                       |
|     |                                                                                                    | X                                                     |
|     |                                                                                                    | Hier unterschreiben                                   |

| 13. | Wichtig ist hier die Unterschrift(en) für den leistungsnachweis       | 🔇 Unterschrift 📄 📄    |
|-----|-----------------------------------------------------------------------|-----------------------|
|     |                                                                       | Unterschrift          |
|     |                                                                       |                       |
|     |                                                                       | Clear                 |
|     |                                                                       |                       |
|     |                                                                       | $\sim$ $\sim$ $\sim$  |
|     |                                                                       | $\times$              |
|     |                                                                       |                       |
|     |                                                                       | -                     |
|     |                                                                       |                       |
|     |                                                                       |                       |
|     |                                                                       | X Hier unterschreiben |
|     |                                                                       |                       |
| 14. | Durch Bestätigung mit OK wird die Synchronisation angestoßen.         | 🕥 Unterschrift 📄 📄    |
|     | Die Tätigkeit in AppChim bzw. mit dem Messgerät ist damit<br>beendet. | Unterschrift          |
|     | Es können weitere Messungen durchgeführt werden.                      | Clear                 |
|     |                                                                       |                       |
|     |                                                                       | Abschließen?          |
|     |                                                                       | Wollen Sie speichern? |
|     |                                                                       | Abbruch Barzahlung OK |
|     |                                                                       |                       |
|     |                                                                       |                       |
|     |                                                                       |                       |
|     |                                                                       | X Hier unterschreiben |
|     |                                                                       | The unterschieben     |

#### 5 SYNCHRONISATION IN WINCHIM SERVER

Die nächsten Schritte erfolgen am Server

Im WinChim Remote Service sieht man die übertragenen Datensätze vom Gerät ZCH2 "Feuerstätte geändert"

| 🧭 Winchim Remo                                                                                                    | ote Service                                                               |                                                                                     |                                                                  |                                                |                          |                                                           | _                                       |
|----------------------------------------------------------------------------------------------------|---------------------------------------------------------------------------|-------------------------------------------------------------------------------------|------------------------------------------------------------------|------------------------------------------------|--------------------------|-----------------------------------------------------------|-----------------------------------------|
| Synchronisation                                                                                                    | Datenbank                                                                 | Gerät ZCH02                                                                         | Wartung                                                          | History                                        | GoogleSync               | PDF-Befunde                                               | Beenden                                 |
| 22 05 14.09: Engesch<br>23.05 08:22: Engesch<br>23.05 08:24: (0001) H<br>23.05 08:24: (0001) H<br>23.05 08:24: (0001) H<br>23.05 08:49: (0001) H<br>23.05 08:49: (0001) H | ualtet<br>Juaket<br>ausgemeinschaft<br>ausgemeinschaft<br>ausgemeinschaft | , Groß Prolling 1:<br>, Groß Prolling 1:<br>, Groß Prolling 1<br>, Groß Prolling 1: | Neuanlage FE<br>I Feuerstätter<br>Anderung FEL<br>I Feuerstätter | UERSTAET<br>neu angele<br>JERSTAET<br>geändert | TE:5<br>gt<br>TE:3 Aduro | Gerät<br>LOCALI<br>Service<br>ZCH02<br>AppChim<br>Service | Zett<br>HOST<br>08:24<br>14:09<br>08:24 |

Im Anlagenexplorer in der Objektverwaltung wird die Messsung unter der Feuerstätte angezeigt

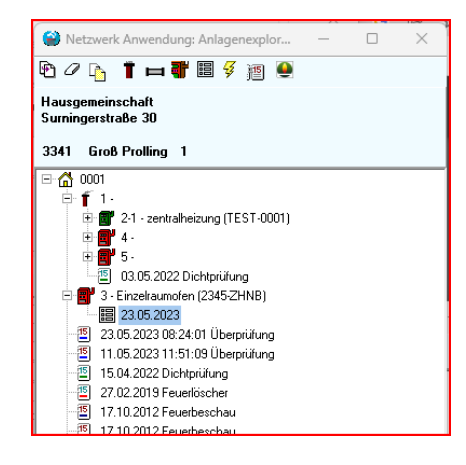

Durch Doppelklick können die Messwerte eingesehen und ggf.angepasst oder ergänzt werden

|                                        |                      | Reit      | Periode         | Zuletzt         | Falig bis             | Info                   | Bezeichnung | •   |
|----------------------------------------|----------------------|-----------|-----------------|-----------------|-----------------------|------------------------|-------------|-----|
| Kurzbez: 3 Alt                         | 2345-ZHNB            | ung       | 36              | 23.05.2023      | 23.05.2026            |                        | Messung     |     |
| ezeichn: Einzelraumofen                | Gebläse              | ⊙ ZH      |                 |                 |                       |                        |             | 1   |
| lrennstoff: 💿 Fest 🔿 Öl 🔿 Gas 🔿 Frei   | C ? C Atmosn         | O E0      |                 |                 |                       |                        |             | 010 |
| Irennstoff: SH 👻 Stückholz             | C Brennwerl          | C Erei    |                 |                 |                       |                        |             |     |
|                                        |                      |           |                 |                 |                       |                        |             | _   |
| Messwerte Visuelle Überprüfung         |                      |           |                 |                 |                       |                        |             |     |
| Prüfung                                | Emissionsmessung     |           |                 |                 |                       |                        | 1           |     |
| Datum: 23.05.2023 + m                  | Verbrennungsluft (*C | 22,3 °C   |                 | Strahlung       | 🔲 Olfrei 🔽            | Grenzwerte             |             |     |
| Prijfer(Nr): All Froter                | Abrastemp (°C)       | ·         | Temp. Diff. (ta | a-t1);          | -22,3 K               |                        |             |     |
| Following Lister                       | CD2 (20/a)           | 0%        | Heizwert:       |                 | 13300 kJ/kg           |                        |             |     |
| Erstier Andrea 👻                       | 02 (24 (~0           | 21 %      | CO2max:         |                 | 20,3 %                |                        |             |     |
| C erstmalige EINFACHE Ü.               | 0-(%90)              |           | Mark at hans a  | har a ta        |                       | 20                     |             |     |
| C erstmalige UMFASSENDE U.             | Verlust:             |           | Venust Derect   | nnet            | -                     | 20                     |             |     |
| Wiederkehrende EINFAUHE U.             | Kesselwasser ("U):   |           |                 |                 |                       |                        |             |     |
| C MÄNGELBEHEBLING                      | Forderdruck (Pa):    | UPa       |                 |                 | -24 mg/m <sup>3</sup> |                        |             |     |
| C AUSSERORDENTLICHE Ü.                 | CO gemessen          | U mg/m²   | CO bei Bezug    | 38-O2           | -24 mg/m <sup>2</sup> | 4500 mg/m <sup>3</sup> |             |     |
| C Kontrolle Mängelbehebung             | NOx                  |           |                 |                 |                       | -                      |             |     |
| C erstmalige Überprüfung               | Staub (mg/m²):       |           | Lamda:          |                 | -                     |                        |             |     |
| C wiederkehrende Uberprüfung           | Rußzahl              |           |                 |                 |                       |                        |             |     |
| Kesseldaten                            |                      |           |                 |                 |                       |                        |             |     |
| Hersteller / Type Baujahr              | 02-Bezug (%)         | O 3%      | Ergebnis        |                 |                       | 1                      |             |     |
| Aduro 👻 2019                           |                      | O 6%      | Anlage en       | tspricht Bestim | mungen 🖌              |                        |             |     |
| Aduro Fest 2000 FAV                    |                      | O 11%     | Brennstorr      | entspricht Bes  | sommungen IV          |                        |             |     |
| Min Max                                |                      |           | Nächste P       | rüfung: 🔽       | ± 👼                   |                        |             |     |
| Nennleistung: 125                      | C ppm 📀 mg/m         | 3 🔿 mg/kW | h Mängelbel     | h. bis:         | ± 🛱                   |                        |             |     |
| Messgeraete                            |                      |           |                 |                 |                       |                        |             |     |
| 1 - MRU Spectra plus - Öl, Gas, Fest 👻 | 2345-ZHNB            |           |                 |                 |                       |                        |             |     |
| -                                      |                      |           |                 |                 |                       |                        |             |     |
|                                        |                      |           |                 |                 |                       |                        |             |     |

Über den Report Leistungsnachweis kann die die Bestätigung der Durchführung des Messung ausgedruckt werden

23. Mai 2023 Messung

08:49

Zanner Chris Arbeit durchgeführt